# Nikon KeyMission 360

# Aggiornamento del firmware della fotocamera

– *Mac* –

Grazie per aver scelto un prodotto Nikon. Questo manuale descrive come eseguire l'aggiornamento del firmware. *Se non siete sicuri di poter effettuare l'aggiornamento autonomanente, richiedete l'intervento ad un rappresentante autorizzato Nikon.* 

#### Consultare il manuale della fotocamera per informazioni relative al suo funzionamento.

#### Importante

In caso di interruzione dell'alimentazione, o se si utilizzano i comandi della fotocamera durante l'aggiornamento, la fotocamera potrebbe venire danneggiata. Durante l'aggiornamento, evitare assolutamente di rimuovere le schede di memoria, scollegare l'alimentazione o utilizzare i comandi della fotocamera. Se l'aggiornamento non viene completato correttamente e la fotocamera diventa inutilizzabile, fare esaminare il prodotto presso un rappresentante autorizzato Nikon.

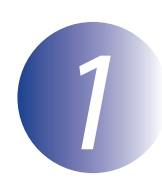

#### Preparazione

Per aggiornare il firmware della fotocamera, è necessario disporre di quanto segue:

- La fotocamera (prima di procedere, assicurarsi che la fotocamera sia stata accoppiata con uno smart device tramite SnapBridge 360/170; vedere il manuale della fotocamera per i dettagli)
- Un computer dotato di lettore per schede o slot per schede
- Una delle seguenti fonti di alimentazione per la fotocamera:
  - L'adattatore CA disponibile per l'acquisto separato
  - Una batteria o batterie con carica sufficiente per completare l'aggiornamento
- Una card di memoria approvata da Nikon formattata utilizzando la KeyMission 360/170 Utility o SnapBridge 360/170 (vedere il manuale della fotocamera per i dettagli, ma si noti che tutti i dati sulla card di memoria verranno cancellati quando la card viene formattata; prima della formattazione della card, eseguire il backup di tutti i dati da conservare in un computer o in un altro dispositivo)
- Il Manuale d'uso della fotocamera

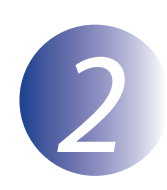

### Controllare la versione del firmware in uso sulla fotocamera

È possibile visualizzare la versione firmware della fotocamera su un computer, uno smartphone o un tablet.

#### Computer

Prima di procedere, assicurarsi che la KeyMission 360/170 Utility sia installata sul computer e che una card di memoria sia inserita nella fotocamera. Vedere il manuale della fotocamera per informazioni sull'installazione e l'uso del software e la connessione alla fotocamera. Le finestre di dialogo visualizzate dalla KeyMission 360/170 Utility potrebbero variare con la versione software e il sistema operativo del computer.

Collegare il computer alla fotocamera tramite USB e avviare la KeyMission 360/170 Utility.

## 2

Fare clic su **Imposta**.

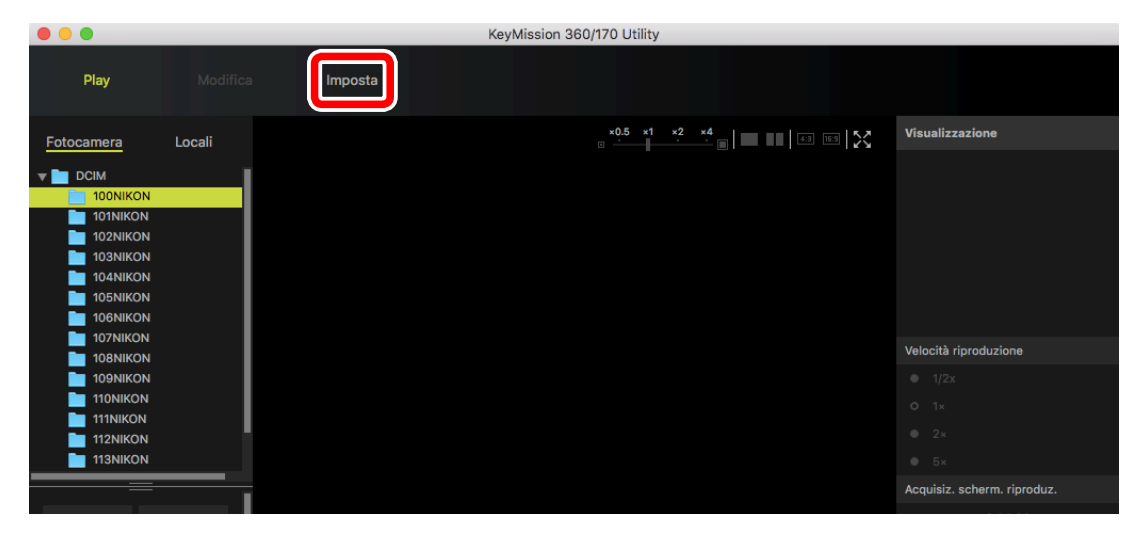

# **3** Verificare che la versione firmware elencata accanto a **Versione firmware** sia la versione corretta per questo aggiornamento.

| In                                        | nposta                |                     |                          |
|-------------------------------------------|-----------------------|---------------------|--------------------------|
| Impostazioni filmato/foto Opzioni         | di ripresa Impostazio | ni della fotocamera |                          |
| Filmati                                   |                       |                     |                          |
| Modo filmato                              | Filmato standard      | ٥                   |                          |
| Solo blocco AE                            | No                    |                     |                          |
| Opzioni filmato                           | 1920/24p              | ٥                   |                          |
| NTSC/PAL                                  | NTSC                  | ٥                   |                          |
| Riduz. rumore del vento                   | No                    | ٥                   |                          |
| Immagini fisse                            |                       |                     |                          |
| Dim. Immagine                             | 7744×3872             | ٥                   |                          |
| Autoscatto                                | 2 sec.                | ٥                   |                          |
|                                           |                       |                     |                          |
|                                           |                       |                     |                          |
|                                           |                       |                     |                          |
|                                           |                       |                     |                          |
|                                           |                       |                     |                          |
|                                           |                       |                     |                          |
|                                           |                       |                     |                          |
|                                           |                       |                     | Riprist. impost. predef. |
| Versione firmware: KeyMission 360 Ver.*.* |                       | Annullare           | ОК                       |

(Nell'illustrazione in alto, la versione firmware è rappresentata come "\*.\*".)

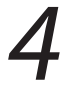

Rimuovere la fotocamera dal sistema, disconnettere il cavo USB e spegnere la fotocamera.

#### Smartphone e Tablet (Smart Device)

Prima di procedere, assicurarsi che SnapBridge 360/170 sia installato sullo smart device e che una card di memoria sia inserita nella fotocamera. Vedere il manuale della fotocamera per informazioni sull'installazione e l'uso dell'app e sull'accoppiamento del dispositivo con la fotocamera. Le finestre di dialogo visualizzate dall'app SnapBridge 360/170 potrebbero variare a seconda della versione dell'app e del sistema operativo del dispositivo.

Accoppiare il dispositivo con la fotocamera e avviare SnapBridge 360/170.

#### Importante

Assicurarsi che il modo aereo della fotocamera sia disattivato.

# 2 Toccare Impostazioni della fotocamera nella scheda 🕰 (Fotocamera).

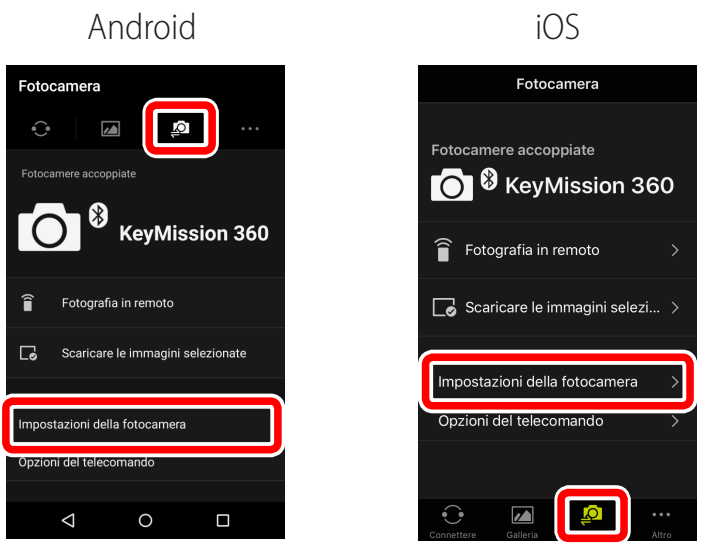

3

Verificare che la versione firmware elencata accanto a **Versione firmware** sia la versione corretta per questo aggiornamento.

| Androic              | 1         |
|----------------------|-----------|
| mpostazioni della fo | otocamera |
| e ora                |           |
| stazioni audio       | Normale   |
| spegnimento          | 30 sec.   |
| nosità LED           | Normale   |
| ca via computer      | Auto      |
| ento foto            |           |
| zioni copyright      |           |
| zione                |           |
| e firmware           | Ver. *.*  |
| zioni di rete        |           |
| di rinraca           |           |
| 1 0                  |           |

(Nell'illustrazione in alto, la versione firmware è rappresentata come "\*.\*".)

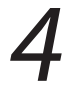

Spegnere la fotocamera.

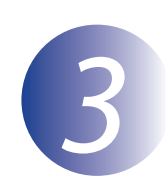

## Scaricare ed estrarre il nuovo firmware

Dopo aver letto il Contratto di licenza per l'utente finale sul sito di scaricamento, selezionare **Accetto** e fare clic su **Scaricare** per scaricare il file "F-KM360-V\*\*M.dmg", dove "\*\*" è la versione firmware. Quando lo scaricamento è completo, sul desktop appare un'immagine del disco contenente il file e la cartella elencati di seguito:

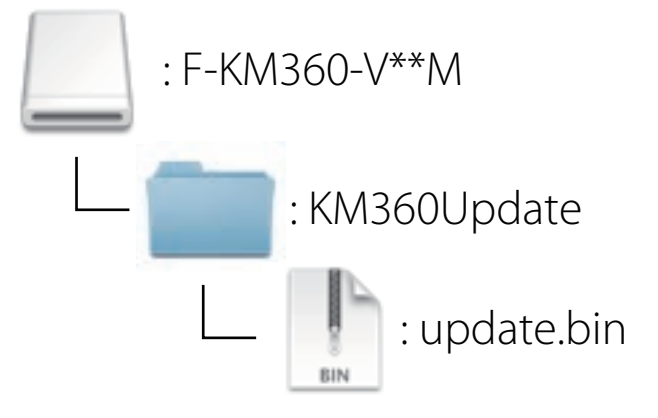

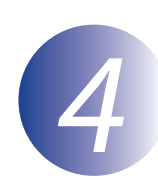

### Copiare il firmware nella memory card

Il firmware può essere copiato sulla scheda di memoria della fotocamera utilizzando un computer dotato di un lettore o uno slot per schede.

Inserire una scheda di memoria formattata nel lettore o nello slot per schede. Se un'applicazione come Nikon Transfer 2 viene avviato automaticamente, uscire dall'applicazione prima di procedere.

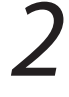

Un volume senza titolo ("NO\_NAME") apparirà sul desktop. Copiare il firmware dall'immagine del disco a questo volume senza titolo. Al termine della copia, aprire il volume senza titolo e confermare che contenga il file "update.bin".

#### Importante

Assicuratevi che il firmware venga copiato nella directory principale della scheda di memoria. La fotocamera non riconosce il nuovo firmware se collocato in una cartella contenuta sotto la directory principale.

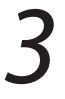

Trascinare il disco senza nome nel Cestino e rimuovere la memory card dal lettore o dallo slot.

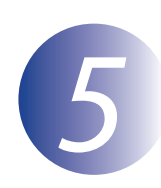

### Aggiornare il firmware della fotocamera

Durante l'aggiornamento, non:

- Rimuovere la memory card
- Spegnere la fotocamera
- Collegare o scollegare l'alimentatore di rete
- Rimuovere la batteria
- Sottoporre la fotocamera a forte rumore elettromagnetico

Le azioni sopra riportate potrebbero rendere inutilizzabile la fotocamera.

Inserire la memory card contenente il firmware nello slot per memory card della fotocamera.

#### Importante

Assicurarsi che il modo aereo della fotocamera sia disattivato.

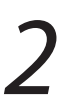

Premere i pulsanti foto e filmato allo stesso tempo. Le spie di stato della fotocamera lampeggeranno alternativamente in rosso e in verde mentre il firmware viene aggiornato. L'aggiornamento è completo quando le spie si spengono.

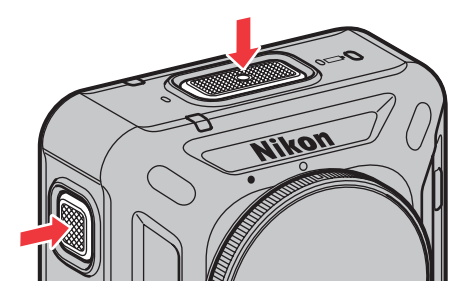

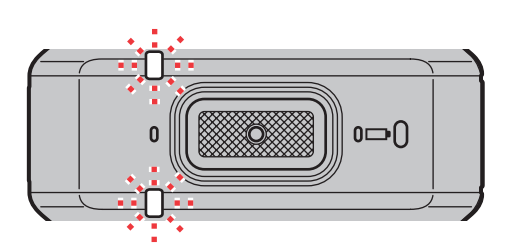

Confermare che l'aggiornamento sia stato completato con successo.

- 3-1. Controllare la versione firmware della fotocamera come descritto allo Step 2, "Controllare la versione firmware attuale della fotocamera".
- 3-2. Se è visualizzata la versione aggiornata, l'aggiornamento è riuscito.

Se l'aggiornamento non è riuscito, le spie di stato emetteranno una serie continua di rapidi lampeggi in rosso. Contattare un centro assistenza Nikon.

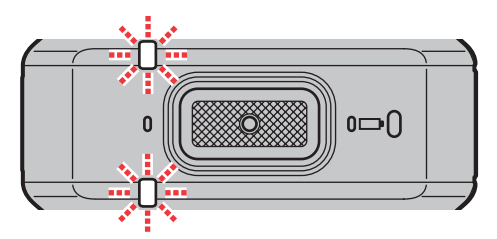

**4** Formattare la card di memoria.

Con questo ci conclude l'aggiornamento del firmware.